## **Paying Hall Rent**

You are now able to pay your hall rent by logging into the housing portal.

| STEP 1: Enter sign in details                                                                                                    | STEP 2: Enter password                                                                                                    |
|----------------------------------------------------------------------------------------------------|----------------------------------------------------------------------------------------------------|
|                                                                                                    |                                                                                                    |
|                                                                                                    |                                                                                                    |
| WESTMINSTER#                                                                                                    | UNIVERSITY OF<br>WESTMINSTER <sup>™</sup>                                                                                                    |
| Sign in                                                                                                    | ← w1403390@westminster.ac.uk                                                                                                    |
| w1403390@westminster.ac.uk                                                                                                    | Enter password                                                                                                    |
| Can't access your account?                                                                                                    | •••••                                                                                                    |
| Back Next                                                                                                    | Forgotten my password                                                                                                    |
|                                                                                                    | Sign in                                                                                                    |
| Read the Digital Accessibility Statement                                                                                                    |                                                                                                    |
|                                                                                                    | Read the Digital Accessibility Statement                                                                                                    |
| Please enter your 'wnumber'@westminster.ac.uk as                                                                                                    | head the biginal Accessionity Statement                                                                                                    |
| shown above.                                                                                                    | Enter you University password, if you cannot remember then you                                                                                                    |
| wnumber is w(followed by the first 7 digits of your                                                                                                    | can reset your password, using the password self-service system.                                                                                                    |
| student ID)                                                                                                    | CTED 4: Housing Dortel Home room - colort Dou Holl Dort tob                                                                                                    |
| sign in                                                                                                    | STEP 4: Housing Portal Home page – select Pay Hall Kent tab                                                                                                    |
|                                                                                                    | (-) → C ☆       (-) → C ☆     (-) ▲ □     https://westminister.stamedrouzing.com/StarRed/ortal/UC/CD457A/1//Home-Home?     (-) … ♡ ☆     (-) ☆     (-) ☆                                                                                                    |
|                                                                                                    |                                                                                                    |
| WESTMINSTER#                                                                                                    | 00<br>≡ Home Pay Hall Rent Student Housing Application Review Your Booking Log Out                                                                                                    |
| Stay signed in?                                                                                                    | Home                                                                                                    |
| Do this to reduce the number of times you are asked                                                                                                    | Hi Test Teststarrez!<br>Welcome to the University of Westminster Student Housing Portal.                                                                                                    |
| to sign in.                                                                                                    | Here you will be able to make an application and manage the booking for a room within one of our Halls of Residence.                                                                                                    |
| Don't show this again                                                                                                    | **Applications for academic year 2021 - 2022 are not open yet. **Please note you will not be able to access the Portal until the<br>bookings open for September 2021. Please check this page for updates.                                                                                                    |
| No Yes                                                                                                    | When the applications process is open you will be able to log in and apply for your accommodation 48 hours after accepting a<br>conditional or unconditional offer to study in a full-time course at University of Westminster.                                                                                                    |
|                                                                                                    | In order to log in, please enter your username (this should be the letter w followed by 7 numbers e.g.<br>wi234587(westminister.ac.uk) and you should have set your password prior to your housing application (NOTE this is case<br>sensitive) You can be in over crossend through the link.                                                                                                    |
| Read the Digital Accessibility Statement                                                                                                    | You can log into the portal via this link                                                                                                    |
|                                                                                                    |                                                                                                    |
| Click <yes> to be redirected to the portal first page</yes>                                                                                                    |                                                                                                    |
| STEP 5: Pay Hall Rent tab                                                                                                    | PLEASE NOTE: You are now able to view statement                                                                                                    |
| Home Pay Hall Rent Student Housing Application Review Your Booking Complete Your Induction Log Out                                                                                                    | You can amend date and click on Show Report                                                                                                    |
| Pay Hall Rent<br>Select an account from the table below to view matching transactions.                                                                                                    | Hall Rent Statement                                                                                                    |
| View Statement Pay New 🗇 Manual Breakup                                                                                                    | Statement Date Range:                                                                                                    |
| Accounts                                                                                                    | Thu, 25 Mar 202 🗎 Sat, 5 Jun 2021 🛗 72 nights                                                                                                    |
| Term Time Rent -4068.14                                                                                                    |                                                                                                    |
|                                                                                                    | Go Back Show Report                                                                                                    |
| iotoi (e): 2430.14                                                                                                    | 1 of 1 - + Automatic Zoom 👻 🛱 🖨 😂                                                                                                    |
| Enter amount in total field and click on Pay Now button                                                                                                    | University of Westminster Statement                                                                                                    |
| OR                                                                                                    | Statement between dates: 26/07/2021 00:00 - 27/03/2021<br>Room: AF A01 01.1.1                                                                                                    |
| Tick on Manual Breakup and enter amount and click on                                                                                                    | 21 COURT HILL CHIPSTEAD<br>COULSDON CR5 3NQ                                                                                                    |
| CONTRACT OF THE STATE OF THE STATE OF T |                                                                                                    |
| Pay Hall Rent                                                                                                    | Date Type Group Description Debit Credit Tax Balance                                                                                                    |
| Select an account from the table below to view matching transactions.                                                                                                    | 1//03/2021 18:00:07 CHR6 DLE008 Vermin time Renit Renit (VRE#3/3090) 1,000.00 CF     1//03/2021 18:00:07 CHR6 DLE008 Alexander Pleming Student Rent: Senseter 615:94 384.06 Cr     2.10VOICE 20:21 8 darge for room AF A01     01 11 for 21 subtrict 06 262 78/mTab                                                                                                    |
| View statement Pay New & Manual Breakup Accounts                                                                                                    | 16/03/2021 12:46:22         PAYM         DUE006         Term Time Rent         (Rec#35733)         53.00         437.06 Cr           18/03/2021 10:23:57         PAYM         DUE006         Term Time Rent         (Rec#35768)         82.00         519.06 Cr                                                                                                    |
| Account Account Balance (É) Amount To Pay (É)                                                                                                    | 18/03/2021 13:18:54         PAVM         DUE008         Reit #ACC216477         (Rec#35775)         1.00         520.06 Cr           18/03/2021 18:00:08         AIST         DUE008         Alexander Fleming Student Rent:         615.94         1,136.00 Cr           Rom/RafeSession Charge Reversal - Room         Room/RafeSession Charge Reversal - Room         Room/RafeSession Charge Reversal - Room         Room/RafeSession Charge Reversal - Room |
| Term Time Rent -4066.14 100.00                                                                                                    | AF A01 0.1.1.1, Booking10 2539     19/03/2021 18:00:08 CHRG D100000 CHR CHR: Smeater 401.70 734.30 Cr     2.10N0/CE 2021 9 darge for room AF A01     1.2 LINE CHR CHR CHR CHR CHR CHR CHR CHR CHR CHR                                                                                                    |
| Total (£): 100.00                                                                                                    | vi_e.z. vm         initiants) by E.co. rolphylowy           22/03/2021 18:00:04         AIST         DLE008         Akamder Fleming Student Rent:         401.70         1,136.00 Cr           RoomRateEsssion Charge Reversal - Room         Af An Op (1)         1.106.00 Dr         Af An Op (2)         1.106.00 Dr                                                                                                    |
|                                                                                                    | Tax: 0.00 Dr                                                                                                    |
|                                                                                                    | Total Including Tax: 1,136.00 Cr                                                                                                    |

| STEP 6: Shopping Cart Che                              | eckout - click on <mark>Pay Now</mark>                                                                                       | STEP 7: Follow instructions to pa                                                                    | ay by credit/debit card or paypal |
|--------------------------------------------------------|----------------------------------------------------------------------------------------------------|----------------------------------------------------------------------------------------------------|-----------------------------------|
| 00<br>≡ Home Pay Holl Rent Student Housing Application | n Review Your Booking Complete Your Induction 🔰 Log C                                                                        | UNIVERSITY OF<br>WESTMINSTER                                                                         | Online Payments                   |
| Shopping Cart Checkout                                 |                                                                                                    | Payment Summany                                                                                      |                                   |
| Item Description Total Tax (£)                         | Total Amount (£)                                                                                                    | Payment Item Summary                                                                                 |                                   |
| Term Time Rent £0.00                                   | £100.00 Remove                                                                                                    | Description of item/s) to pay                                                                        | Total Cost                        |
| Total: £0.00                                           | £100.00                                                                                                    | Hall Rents                                                                                           | £100.00                           |
|                                                        |                                                                                                    |                                                                                                    | Total to Pay Now £100.00          |
| Pay Now                                                |                                                                                                    | ABOUT                                                                                                | Continue »                        |
|                                                        |                                                                                                    | Click on continue                                                                                    |                                   |
| STEP 8: Paypal option                                  |                                                                                                    | STEP 9: Payment successful                                                                           |                                   |
| UNIVERSITY OF                                          | Online Deumente                                                                                                    | Doumont Cussos ful                                                                                   |                                   |
| WESTMINSTER                                            | Online Payments                                                                                                    |                                                                                                    |                                   |
| Select Payment Method                                  |                                                                                                    | Transaction reference: ACC2165                                                                       | 537                               |
| Payment Method(s) Available                            |                                                                                                    | Transaction date/time: 19 Mar 20<br>Email confirmation: moinruby                                     | 021<br>11@hotmail.com             |
| O PayPai Express                                       | al                                                                                                    | Payment Information                                                                                  |                                   |
| Debit/Credit Card                                      | ISA                                                                                                    | Billing Address Details PayPal                                                                       | 5401826 Avenue                    |
| e Back                                                 | Continue »                                                                                                    | Payman K                                                                                             | Reference: 811010004AD9078274     |
|                                                        |                                                                                                    | Payment item Summary Description of item(s) paid                                                     | Total Cost                        |
|                                                        |                                                                                                    | Hall Rents                                                                                           | E1.00                             |
|                                                        |                                                                                                    |                                                                                                    | Continue»                         |
|                                                        |                                                                                                    |                                                                                                    |                                   |
|                                                        | Home Pay Hall Rent Student Housing Applic                                                                                    | ation Review Your Booking Complete Your Induction L                                                  | Log Out                           |
|                                                        | Payment Successful!                                                                                                    |                                                                                                    |                                   |
|                                                        | Your payment was successfully processed.                                                                                     |                                                                                                    |                                   |
|                                                        | Your payment was successfully processed. You ca<br>other important details. You may want to print this                       | in review the item(s) you paid for below, as well as your receipt numb<br>page for future reference. | ber and                           |
|                                                        | Payment ID: 35696<br>Full Name: Teststarrez, MISS Test<br>Transaction Date: 11/03/2021 12:35:07<br>Invoice Number: ACC216026 |                                                                                                    |                                   |
|                                                        | Items Paid                                                                                                    |                                                                                                    |                                   |
|                                                        | Item Description Total Tax (£)                                                                                               | Total Amount (£) Status                                                                              |                                   |
|                                                        | Term Time Rent £0.00                                                                                                    | £1000.00 Success                                                                                     |                                   |
|                                                        | Total: £0.00                                                                                                    | £1000.00                                                                                             |                                   |
| You will receive email reco                            | eipt of this payment                                                                                                    |                                                                                                    |                                   |
|                                                        | Full Name: Bell , Beata<br>Transaction Date: 19/03/2021 10:44:47<br>Invoice Number: ACC216537                                |                                                                                                    |                                   |
|                                                        | Items Paid                                                                                                    |                                                                                                    |                                   |
|                                                        | Item Description Total Tax (E)                                                                                               | Total Amount (E) Status                                                                              | 1                                 |
|                                                        | Term Time Rent £0.00                                                                                                    | £1.00 Success                                                                                        |                                   |
|                                                        | Total: £0.00                                                                                                    | £1.00                                                                                                |                                   |
|                                                        |                                                                                                    |                                                                                                    |                                   |
|                                                        | Save & Continue                                                                                                    |                                                                                                    |                                   |
|                                                        |                                                                                                    |                                                                                                    |                                   |
|                                                        |                                                                                                    |                                                                                                    |                                   |

## Paying Rent by Bank Transfer

## https://www.westminster.ac.uk/study/fees-and-funding/fees/paying-your-fees

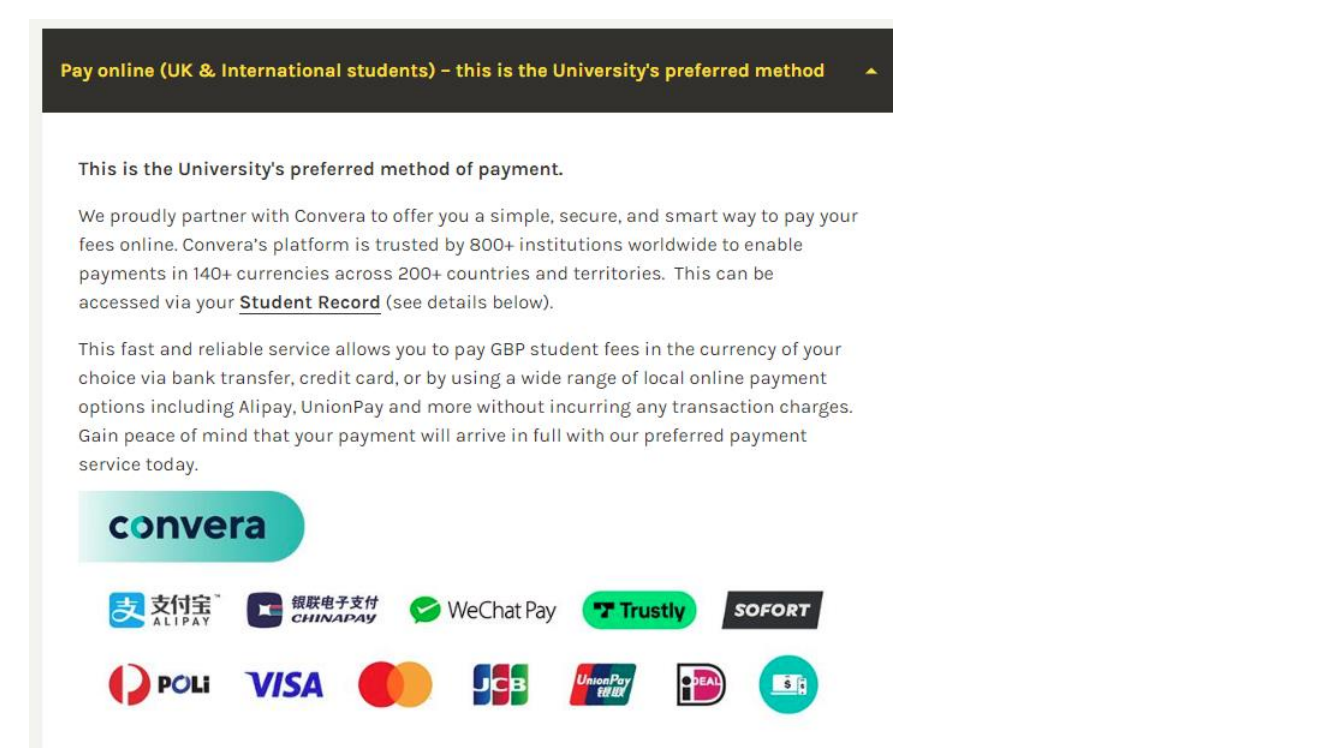

Follow instructions for payment of fees, at this screen enter the amount for acco modation

| PAY STUDENT FEES<br>WITH YOUR HOME<br>CURRENCY |             |                          |  |
|------------------------------------------------|-------------|--------------------------|--|
| Paying fees from                               |             |                          |  |
| Services breakdown (2)                         | ~           | UNIVERSITYOF             |  |
| 1. Tuition Fees                                | Include2475 | WESTMINSTER <sup>#</sup> |  |
| 2. Accommodation 😔                             | Include     |                          |  |
| Total                                          | 0.00 GBP    |                          |  |
| Get a quote                                    |             |                          |  |
|                                                |             |                          |  |

#### Payment of Rent (by parents, family or sponsors) can be made via this link

## https://payonline.westminster.ac.uk/hallrent

Please note: login details require your Student ID and date of birth

## UNIVERSITY OF WESTMINSTER<sup>™</sup>

**Online Payments** 

| Payment Login Details                                                                                                    |
|----------------------------------------------------------------------------------------------------|
| PAYMENT OF HALL RENTS                                                                                                    |
| Your 8 digit Student ID and date of birth are required as validation to use the payment system. You will find your Student ID on correspondence that we have recently sent you. |
| For Hall Rents contact: studentaccommodation@westminster.ac.uk                                                                                                    |
| For Summer Accommodation contact: summeraccommodation@westminster.ac.uk                                                                                                    |
| Student Details                                                                                                    |
| Student ID *                                                                                                    |
| Date of Birth *                                                                                                    |
| Terms & Conditions                                                                                                    |

## Remember to select the Hall rent payment option

# Select Payment Option(s)

| Jdent ID:            | 19279901        |
|----------------------|-----------------|
| ✓ Hall Rent          |                 |
| Payment Amount:      | Payment Method: |
| £ 0.00               | Pay Now         |
| Summer Accommodation |                 |

It will take 2-3 days for them amount to show on your student account record